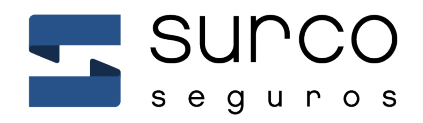

Instructivo Multipagos eBROU

Diciembre, 2020

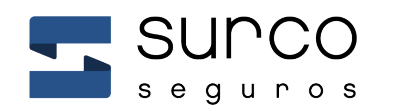

## Instructivo Multipago eBROU

- 1. Ingresar a: https://ebanking.brou.com.uy/ con su usuario y contraseña
- 2. Seguir el siguiente camino: Operar –> Multipagos > Pagos de servicios

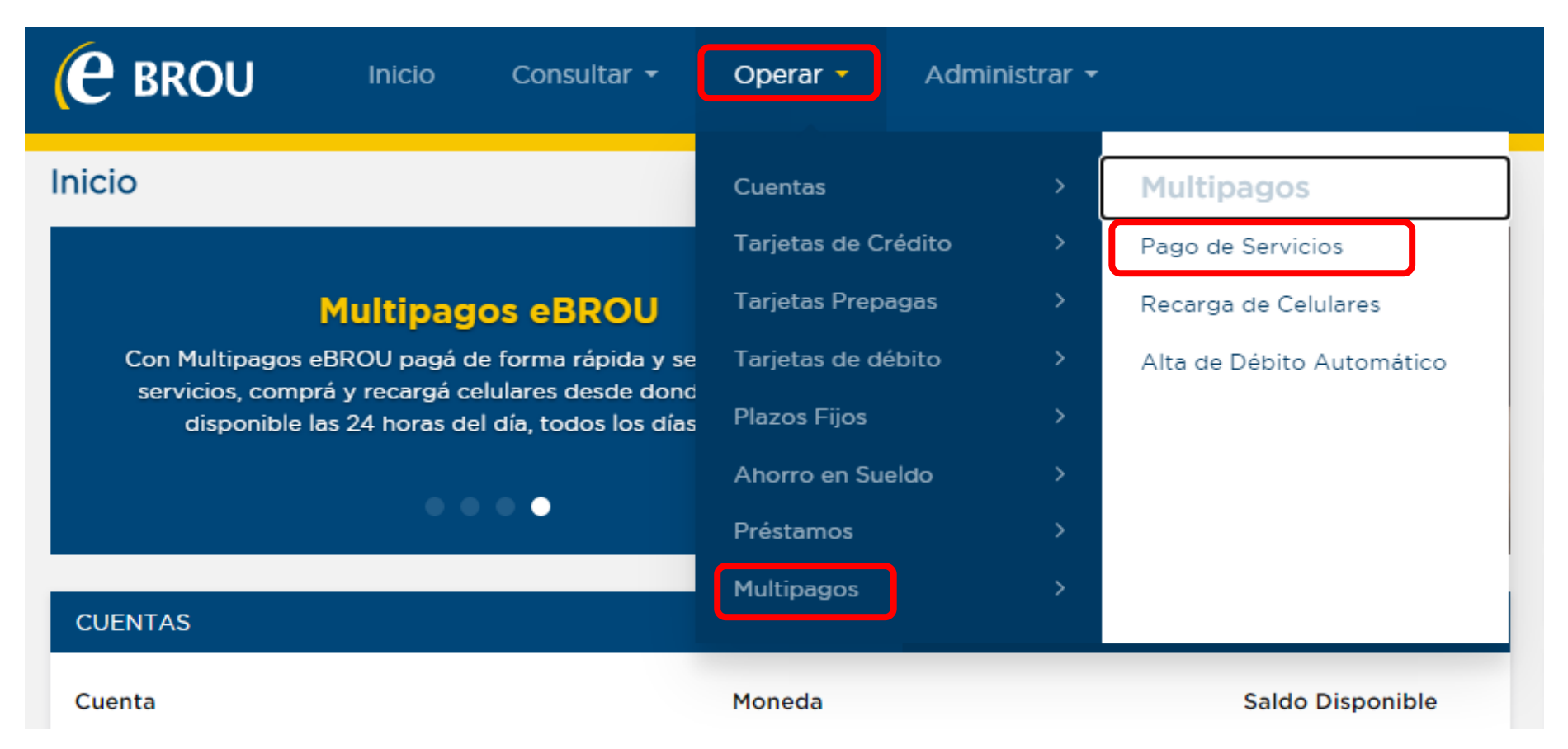

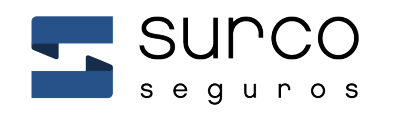

## Instructivo Multipagos eBROU

3. En opción "Otros servicios" buscar "Surco". Al aparecer la opción hacer clic, y luego clic en Pagar

| <b>e</b> Brou                              | Inicio   | Consultar 🝷 | Operar 🝷         | Administrar 👻 |               |
|--------------------------------------------|----------|-------------|------------------|---------------|---------------|
| ← Pago de Se<br>Destacados<br><b>antel</b> | ervicios | BPS         |                  | Claro-        |               |
| movistar                                   |          |             |                  |               |               |
| Otros Servicios<br>surco                   |          |             |                  | ^             | Pagar         |
| Q Buscar                                   |          |             |                  |               | Editar agenda |
|                                            |          | No se en    | contraron result | tados         |               |

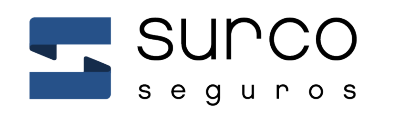

## Instructivo Multipagos eBROU

## 4. Ingresar número de <u>cedula sin puntos ni guiones</u> y número de póliza <u>colocando cinco ceros</u> <u>adelante del número</u>

| e brou                 | Inicio   | Consultar 🝷 | Operar 🗸 | Administrar 👻 |  |  |
|------------------------|----------|-------------|----------|---------------|--|--|
| ← Pago de Ser          | vicios   |             |          |               |  |  |
| Servicio SURCO *       | SUPCO    |             |          |               |  |  |
| Ingrese los siguientes | datos: 🧿 |             |          |               |  |  |
| Número de cédula *     |          |             |          |               |  |  |
| Ej. 12223334           | 1        |             |          |               |  |  |
| Número de póliza. *    | 5667     |             |          |               |  |  |
| Consultar              | ancelar  |             |          |               |  |  |

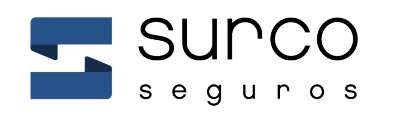

5. Abajo aparecen las Facturas y aquellas que estén pendientes de pago tendrán un botón de PAGAR

Número de cédula \* Ej. 12223334 Número de póliza. \* Ej. 000004455667 Consultar Cancelar

Guardar

| Тіро    | Factura | Fecha de Vencimiento | Moneda | Importe Acción        |
|---------|---------|----------------------|--------|-----------------------|
| Factura |         | 22/01/2021           | \$     | 1.941,04 <b>Pagar</b> |
| Factura |         | 22/02/2021           | \$     | 1.941,04              |
| Factura |         | 22/03/2021           | \$     | 1.941,04              |
| Factura |         | 22/04/2021           | \$     | 1.941,07              |

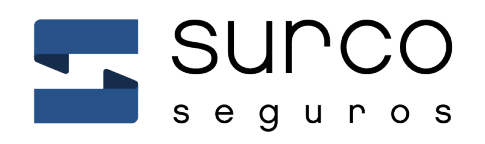

Bvar. Artigas 1388
Montevideo, Uruguay

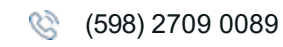

www.surco.com.uy